## PORTAL DO FORNECEDOR COTAÇÃO

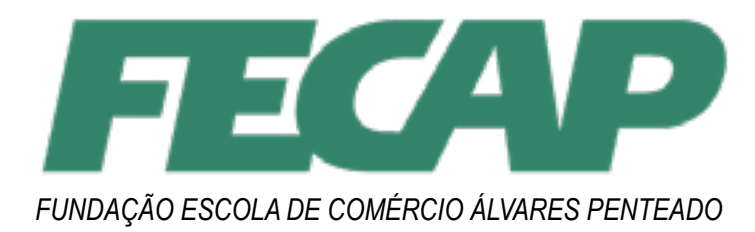

VERSÃO 2023

**1.** O fornecedor receberá uma mensagem informando que um novo processo de cotação está disponível, e um link contendo o endereço de acesso para preenche-la, bem como o código de usuário e senha para acesso.

Pedido de Orçamento nº 2022.000432
 Para: fornecedor@empresax.com.br
 Prezado Fornecedor,
 Enviamos o seu login e sua senha para que se possa fazer uma coleta de preços e condições.
 O prazo limite para realização dessa coleta será até o dia
 Contamos com sua participação! Obrigado.
 Link para acesso da cotação:
 Link para cotação

LOGIN: 0000898-1 SENHA: 56793391

! A senha recebida no e-mail do fornecedor muda a cada novo processo de cotação (novo número).

**2.** Ao acessar o portal, o fornecedor verá a seguinte tela e deverá efetuar o login com as credenciais recebidas por e-mail:

| S TOTVS                                       |      |       |        |
|-----------------------------------------------|------|-------|--------|
| Portal do fornece                             | edor | V     | and to |
| Boas-vindas                                   |      |       |        |
| <ul> <li>Instances</li> <li>Entrue</li> </ul> |      |       |        |
|                                               |      | AND A | A MI   |

**3.** Em seguida, deverá preencher as informações contidas na cotação. Ao finalizar o preenchimento das informações, clique em **Finalizar e Enviar**. Caso seja neces-

| f  | /fecap | ø | @fecap |   |         |
|----|--------|---|--------|---|---------|
| in | /fecap |   | /fecap | 2 | @_fecap |

sário alterar os valores da cotação em aberto, basta reiniciar o processo, clicando novamente no link recebido no e-mail e informar o mesmo usuário e senha:

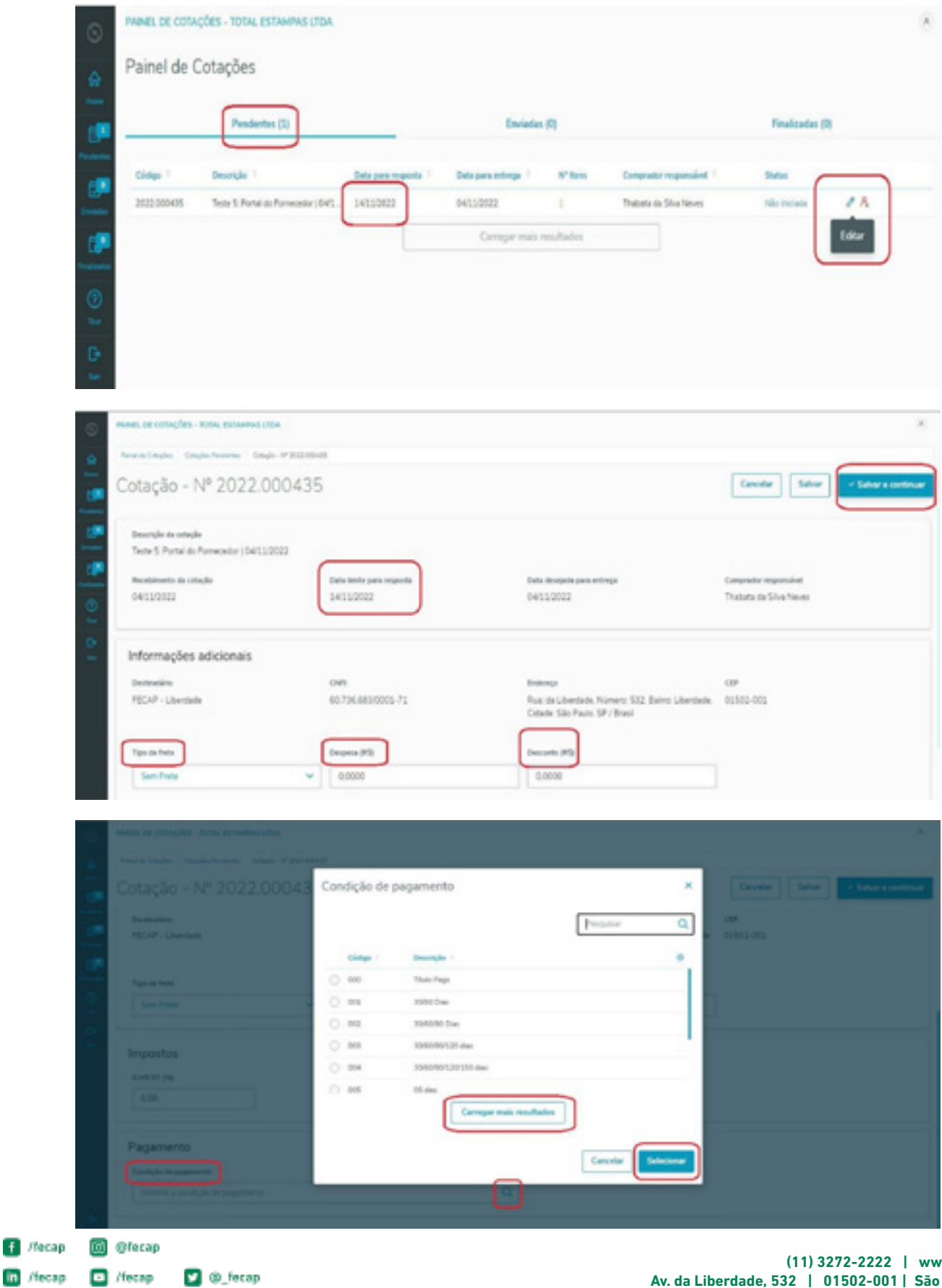

in /fecap

//ecap

| Interior Catholic       Catholic         Station       Monte Services         Station       Monte Services         Catholic       Catholic         Catholic       Catholic         Parents Set Catholic       Station         Parents Set Catholic       Station         Parents Set Catholic <th>Cancelar<br/>Cancelar<br/>Safetar a Vallar<br/>Cancelar<br/>Safetar a Vallar<br/>- Fiscalar a Safetar</th> | Cancelar<br>Cancelar<br>Safetar a Vallar<br>Cancelar<br>Safetar a Vallar<br>- Fiscalar a Safetar |
|----------------------------------------------------------------------------------------------------|--------------------------------------------------------------------------------------------------|
| Weeks         Weeks         Correger main resultation           Correger main resultation         Correger main resultation                                                                                                    | Cancelar Stations - Finalizer at                                                                 |
| Seture : Preader : Noner forteaux :     Converger multi-resolutation      Converger multi-resolutation  Provers tot constructions  Productio: 02.001.0000006                                                                                                    | Unionesti De antonesti D<br>UN 200 (*<br>Cancelar)<br>Safare a Vallari (* Pinalane a 1           |
| Compare nais readiation                                                                                                    | UN 200 P<br>Canodar Safar a Valtar a Fiscalar a S                                                |
| Corregor mais resolution Proves to corregor mais resolution Producto: 02.001.000006                                                                                                    | Canodar Sultar Watar + Panalase e                                                                |
| Proves de Collegões - Roha, Estanemas altan.<br>Presenta Tangle - Valence altanemas - Cangle - Valence altanemas - Presenta da Ballanema<br>Produto: 02.001.000006                                                                                                    | Canodar Sultar a Voltar - Penalizar a                                                            |
| Produto: 02.001.000006                                                                                                    | Canodar Salvara Villar - Pauline a                                                               |
| Produto: 02.001.000006                                                                                                    | Cancelar Salvar a Wilter - Fisalizer a                                                           |
|                                                                                                    |                                                                                                  |
|                                                                                                    | Ram de impamento 1                                                                               |
| Selicitude                                                                                                    |                                                                                                  |
| Name furtherin                                                                                                    |                                                                                                  |
| Brinder                                                                                                    |                                                                                                  |
| Quertitely United Marts                                                                                                    | Câldige de produite no fabricaria                                                                |
| 100 UN Naciotemado                                                                                                    | 02.002.000006                                                                                    |
| Orçamento                                                                                                    | (TB) Infras                                                                                      |
| [                                                                                                    | (                                                                                                |
|                                                                                                    |                                                                                                  |
| Negative                                                                                                    |                                                                                                  |
|                                                                                                    |                                                                                                  |

! No campo Prazo de Entrega deve ser informado somente o número de dias, caso contrário o sistema emitirá uma mensagem de alerta (exemplo: não se deve escrever 11 dias)

| ø                  | anto track         | de t     | amberta klusese         | Dantanda CCCAD  |
|--------------------|--------------------|----------|-------------------------|-----------------|
|                    | Enviadas (1)       | ]        |                         | Finalizadas (0) |
| Data para resposta | Data para entrega  | N* Itens | Comprador responsável 🕴 | $\frown$        |
| 14/11/2022         | 04/11/2022         | 1        | Thabata da Silva Neves  | 918             |
|                    | Carregar mais resu | Itados   |                         |                 |

| X Cotação: 2022.000435 já foi enviada pelo fornecedor 0065680 - TOTAL ESTAMPAS LTDA       |     |
|-------------------------------------------------------------------------------------------|-----|
| Para: THABATA DA SILVA NEVES                                                              |     |
| Prezado Comprador(a) Thabata da Silva Neves,                                              |     |
| A cotação de número: 2022.000435 foi enviada pelo fornecedor 0065680 - TOTAL ESTAMPAS LTE | DA. |
| Obrigado.                                                                                 |     |
| 45 Responder 🔗 Encaminhar                                                                 |     |

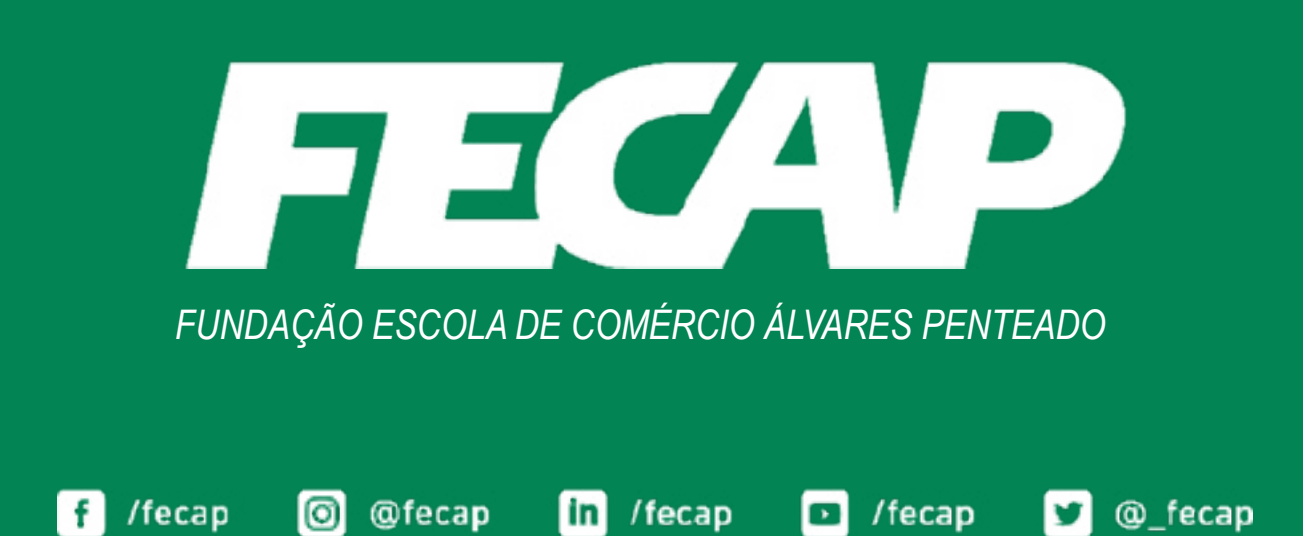